### **Configure OKTA Single Sign-On (SSO) on SD-**WAN

### Contents

| Introduction                           |
|----------------------------------------|
| Prerequisites                          |
| Requirements                           |
| Components Used                        |
| Background                             |
| Configure                              |
| vManage Configuration                  |
| OKTA Configuration                     |
| General Settings                       |
| Configure SAML                         |
| Feedback                               |
| Configure Groups in OKTA               |
| Configure Users in OKTA                |
| Assign Groups and Users in Application |
| <u>Verify</u>                          |
| Troubleshoot                           |
| Related Information                    |

### Introduction

This document describes how to integrate OKTA Single Sing-On (SSO) on a Software-Defined Wide Area Network (SD-WAN).

### Prerequisites

### Requirements

Cisco recommends that you have knowledge of these topics:

- SD-WAN general overview
- Security Assertion Markup Language (SAML)
- Identity Provider (IdP)
- Certificates

#### **Components Used**

The information in this document is based on these software and hardware versions:

- Cisco vManage Release 18.3.X or later
- Cisco vManage Version 20.6.3

- Cisco vBond Version 20.6.3
- Cisco vSmart Version 20.6.3

The information in this document was created from the devices in a specific lab environment. All of the devices used in this document started with a cleared (default) configuration. If your network is live, ensure that you understand the potential impact of any command.

#### Background

Security Assertion Markup Language (SAML) is an open standard for exchange authentication and authorization data between parties, in particular, between an identity provider and a service provider. As its name implies, SAML is an XML-based markup language for security assertions (statements that service providers use to make access-control decisions).

An Identity Provider (IdP) is a trusted provider that lets you use single sign-on (SSO) in order to access other websites. SSO reduces password fatigue and enhances usability. It decreases the potential attack surface and provides better security.

### Configure

#### vManage Configuration

1. In Cisco vManage, navigate to Administration > Settings > Identify Provider Settings > Edit.

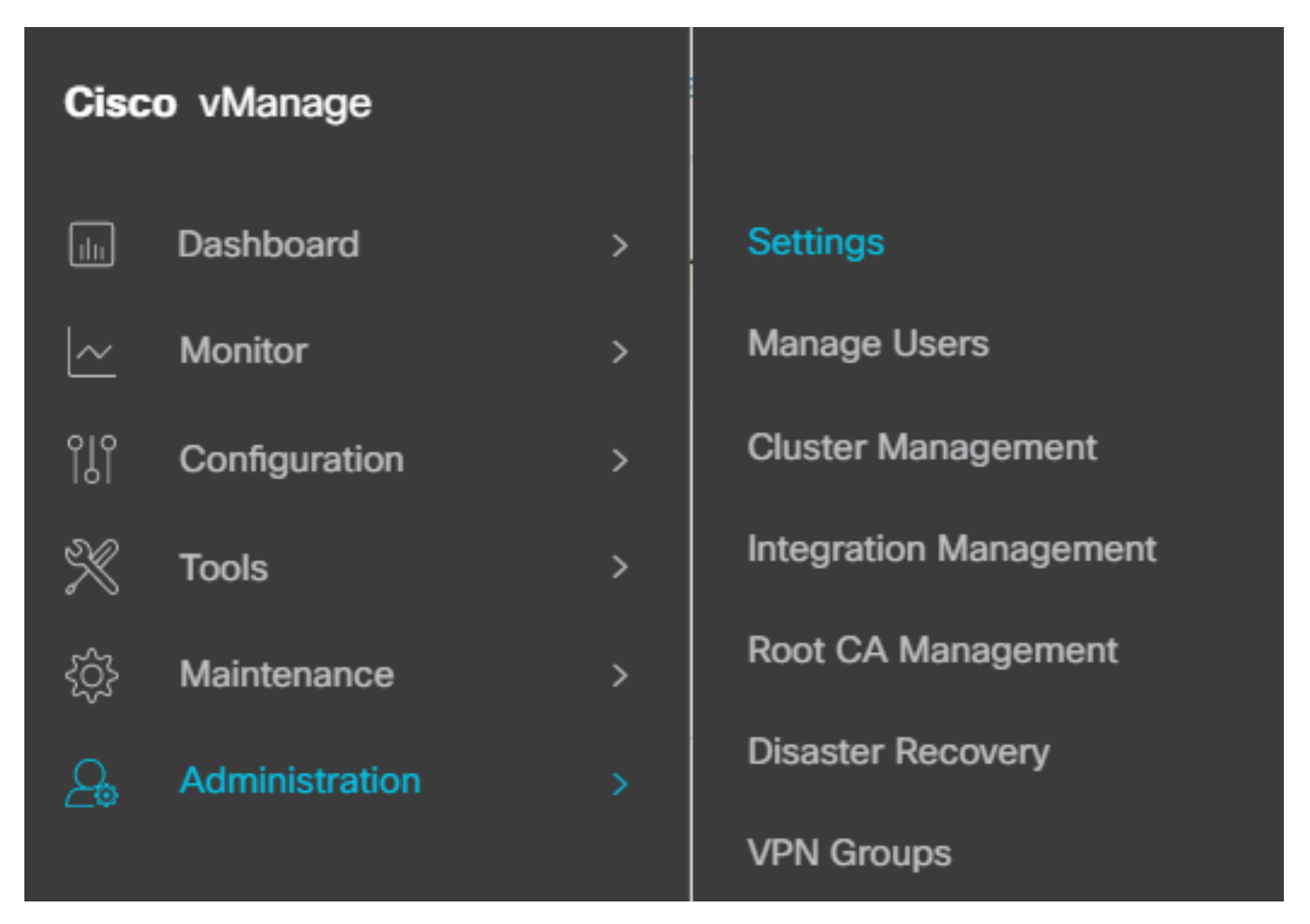

- 2. Click Enabled.
- 3. Click to download the SAML metadata and save the content in a file. This is needed on the OKTA side.

≡ Cisco vManage ② Select Resource Group▼

# Administration Settings

| Identity Provider Settings        | Disabled |
|-----------------------------------|----------|
| Enable Identity Provider:         |          |
| Upload Identity Provider Metadata |          |

↓ Click here to download SAML metadata

Download SAML

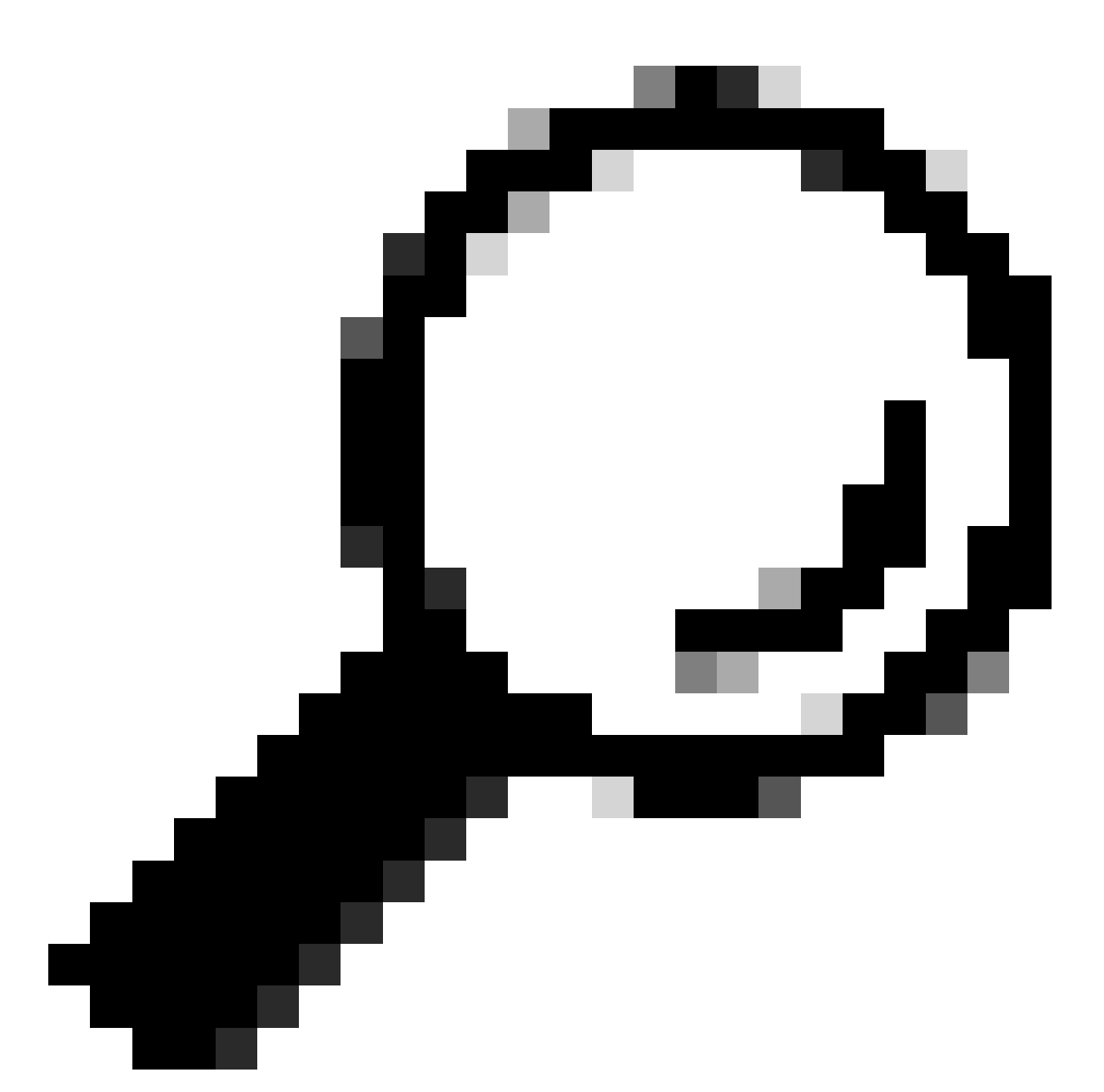

Tip: You need these information from METADATA to configure OKTA with Cisco vManage.

- a. Entity ID
- **b.** Sign certificate
- c. Encryption certificate
- d. Log out URL
- e. Log in UR

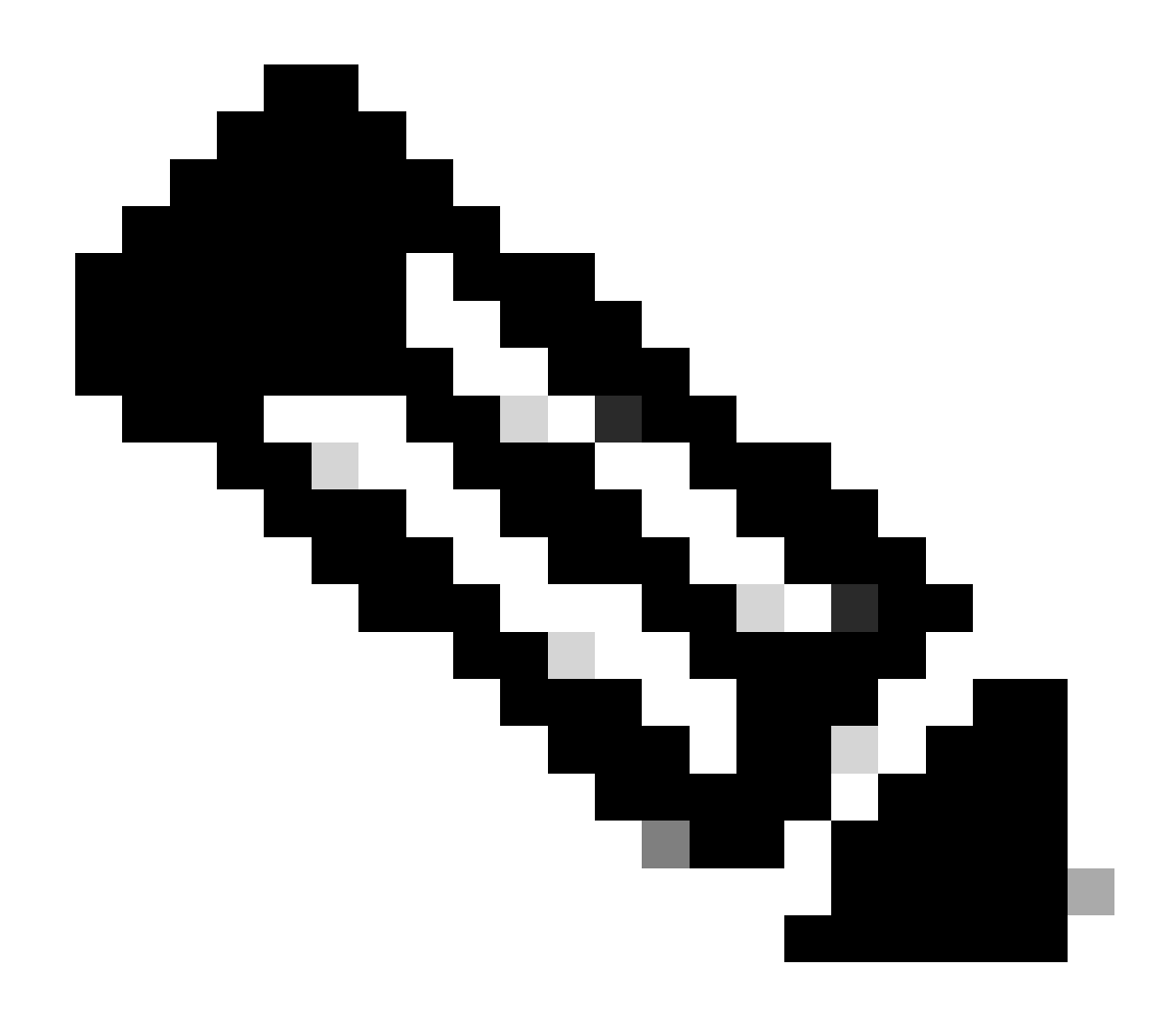

Note: Certificates must be in x.509 format and save them with .CRT extension.

```
----BEGIN CERTIFICATE-
MIIDfTCCAmWqAwIBAqIhAM8T9QVLqX/lp1oK/q2XNUbJcGhRmGvqdXxGTUkrKUBhMA0GCSqGSIb3
DQEBCWUAMHIXDDAKBqNVBAYTA1VTQTELMAkGA1UECBMCQ0ExETAPBqNVBAcTCFNhbiBKb3N1MRQw
EgYDVQQKEwtDSVNDT1JUUExBQjEUMBIGA1UECxMLQ01TQ09SVFBMQUIxFjAUBgNVBAMTDUR1ZmF1
bHRUZW5hbnQwHhcNMjAwNTI4MTQxMzQzWhcNMjUwNTI4MTQxMzQzWjByMQwwCgYDVQQGEwNVU0Ex
CzAJBgNVBAgTAkNBMREwDwYDVQQHEwhTYW4gSm9zZTEUMBIGA1UEChMLQ01TQ09SVFBMQUIxFDAS
BgNVBAsTC0NJU0NPUlRQTEFCMRYwFAYDVQQDEw1EZWZhdWx0VGVuYW50MIIBIjANBgkqhkiG9w0B
AQEFAAOCAQ8AMIIBCgKCAQEAg9HOIwjWHD3pbkCB3wRUsn01PTsNAhCqRKOf5aY4QDWbu7U3+6gF
TzZgrB9189rLSkkb7cEzRcE7ZbZ1a3zICVw76ZN8jj2BZMYpuTLS9LSGRq2FClYMAg6JU4Yc9prg
T6IcmJKHPfuFM3izXKVsrzfn8tDZ7UDHGIUNPs2kjntamU4ZB7BRTE1zJXp+Zh3CvnfLE9g3aXK9
SM9qRFDjAaC8GhWphOYyK3RisQZ/bIZJ2vWkVo91p+6/kQy7/oxFKznK/2oAXaAe26P8HYw+XC0b
mkCwb3e9a1vCGrCmPJwJPjn9j09dX426/LbjdmDAo6HudjTEoQMZduD3Z9GU5QIDAQABMA0GCSqG
SIb3DQEBCwUAA4IBAQBb0/FdHT365rzOHpgHo8YWbxbYdhjAMrHUBbuXLq6MEaHvm4GoTYsgJzc9
Scy/Iwoa6kRjBXHJPPthtBwzYYXvK6CJxh8J/r1ednlmai0z9growg/sSEgbXPpuQw6qT9hM8s2i
FH1FcHPoqiaZFldNF4iupuzFPTcD8kmzEC3mGlcxfm2TaVjLFDu7McRAmLZTV+yPY+WZXjuoMI8P
hXapKdUt0B6RxzuCBRac2ZB22g7HWDQuDZUzf966Q2k5Us1QxtNlpXLU5X+i+YDW011T2AP6+UUi
vrN1A6vFVPP3QtAd7ao7VziMeEvxfYTuK690b+ej4MNtWIKdHneU+/YC
----END CERTIFICATE-----
```

X.509 Certificate

### **OKTA** Configuration

- 1. Log in OKTA account.
- 2. Navigate to Applications > Applications.

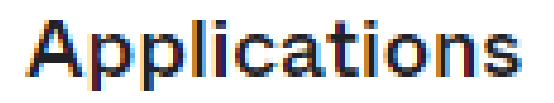

# Applications

### Self Service

Applications > Applications

3. Click Create App Integration.

# Applications

# **Create App Integration**

**Create** Application

#### 4. Click SAML 2.0 and next.

#### Create a new app integration

Sign-in method

Learn More 🖸

#### OIDC - OpenID Connect

Token-based OAuth 2.0 authentication for Single Sign-On (SSO) through API endpoints. Recommended if you intend to build a custom app integration with the Okta Sign-In Widget.

#### SAML 2.0

XML-based open standard for SSO. Use if the Identity Provider for your application only supports SAML.

- SWA Secure Web Authentication
   Okta-specific SSO method. Use if your application doesn't support OIDC or SAML.
- API Services

Interact with Okta APIs using the scoped OAuth 2.0 access tokens for machine-to-machine authentication.

Cancel Next

×

Configure SAML2.0

**General Settings** 

- 1. Enter a name of application.
- 2. Add logo for application (optional).
- 3. App visibility (optional).
- 4. Click NEXT.

| 1 General Settings  | 2 Configure SAML                         |      |
|---------------------|------------------------------------------|------|
|                     |                                          |      |
| 1 General Settings  |                                          |      |
| App name            |                                          |      |
| App logo (optional) | <b>⊉</b>                                 |      |
| App visibility      | Do not display application icon to users |      |
| Cancel              |                                          | Next |

SAML General Settings

### **Configure SAML**

This table describe the parameters must need configure on this section.

| Component                      | Value                                      | Configuration                          |
|--------------------------------|--------------------------------------------|----------------------------------------|
| Single sign on URL             | https://XX.XX.XX.XX:XXXX/samlLoginResponse | Get it from the metadata.              |
| Audience URI (SP<br>Entity ID) | XX.XX.XX                                   | Ip address or DNS for Cisco<br>vManage |
| Default RelayState             |                                            | ЕМРТҮ                                  |

| Component                      | Value                                       | Configuration                                                          |
|--------------------------------|---------------------------------------------|------------------------------------------------------------------------|
| Name ID format                 |                                             | As per your preference                                                 |
| Application<br>username        |                                             | As per your preference                                                 |
| Update application username on | Create and update                           | Create and update                                                      |
| Response                       | Signed                                      | Signed                                                                 |
| Assertion Signature            | Signed                                      | Signed                                                                 |
| Signature<br>Algorithm         | RSA-SHA256                                  | RSA-SHA256                                                             |
| Digest Algorithm               | SHA256                                      | SHA256                                                                 |
| Assertion<br>Encryption        | Encrypted                                   | Encrypted                                                              |
| Encryption<br>Algorithm        | AES256-CBC                                  | AES256-CBC                                                             |
| Key Transport<br>Algorithm     | RSA-OAEP                                    | RSA-OAEP                                                               |
| Encryption<br>Certificate      |                                             | Encryption certificate from metadata, must be on format <b>x.509</b> . |
| Enable Single<br>Logout        |                                             | muct be checked.                                                       |
| Single Logout URL              | https://XX.XX.XX.XX:XXXX/samlLogoutResponse | Get from the metadata.                                                 |
| SP Issuer                      | XX.XX.XX.XX                                 | Ip address or DNS for vManage                                          |
| Signature                      |                                             | Encryption certificate from the                                        |

| Component                                   | Value                                                                                | Configuration                                                                           |
|---------------------------------------------|--------------------------------------------------------------------------------------|-----------------------------------------------------------------------------------------|
| Certificate                                 |                                                                                      | metadata, must be on format <b>x.509</b> .                                              |
| Assertion Inline<br>Hook                    | None(disable)                                                                        | None(disable)                                                                           |
| Authentication context class                | X.509 Certificate                                                                    |                                                                                         |
| Honor Force<br>Authentication               | Yes                                                                                  | Yes                                                                                     |
| SAML issuer ID<br>string                    | SAML issuer ID string                                                                | Type an string text                                                                     |
| Attributes<br>Statements<br>(optional)      | Name ► Username<br>Name format (optional) ► Unspecified<br>Value ► <b>user.login</b> | Name ► Username<br>Name format<br>(optional) ► Unspecified<br>Value ► user.login        |
| Group Attribute<br>Statements<br>(optional) | Name ► Groups<br>Name format (optional) ► Unspecified<br>Filter ► Matches regex ► .* | Name ► Groups<br>Name format<br>(optional) ► Unspecified<br>Filter ► Matches regex ► .* |

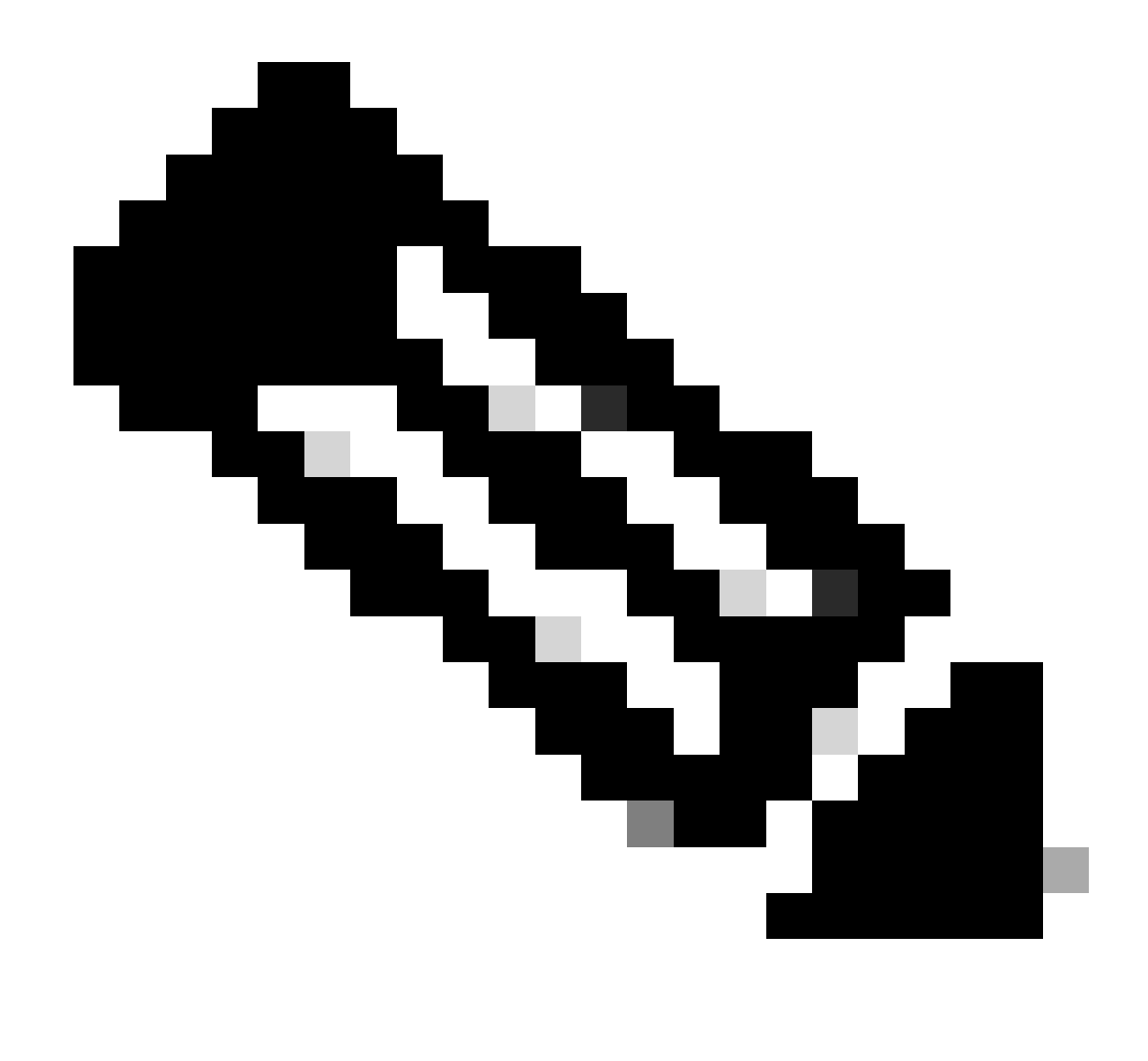

Note: Must use Username and Groups, exactly as shown in CONFIGURE SAML table.

| General | Settings |
|---------|----------|
|         |          |

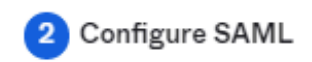

Hide Advanced Settings

| https://XX.XX.XX.XXXXX/samlLoginResponse       |
|------------------------------------------------|
| Use this for Recipient URL and Destination URL |
| XX.XX.XX.XX                                    |
|                                                |
| If no value is set, a blank RelayState is sent |
| EmailAddress +                                 |
| Okta username 🔹                                |
| Create and update 🔹                            |
|                                                |

Configure SAML Part 1

| Response 💿                  | Signed *                                                                               |                         |
|-----------------------------|----------------------------------------------------------------------------------------|-------------------------|
| Assertion Signature 💿       | Signed •                                                                               |                         |
| Signature Algorithm 💿       | RSA-SHA256 v                                                                           |                         |
| Digest Algorithm 👩          | SHA256 *                                                                               |                         |
| Assertion Encryption        | Encrypted +                                                                            |                         |
| Encryption Algorithm 💿      | AES256-CBC *                                                                           |                         |
| Key Transport Algorithm 🛛 💿 | RSA-OAEP *                                                                             |                         |
| Encryption Certificate 👩    |                                                                                        | Browse files            |
| Signature Certificate 🌘     |                                                                                        | Browse files            |
| Enable Single Logout 💿      | Allow application to initiate Single Lo                                                | gout                    |
| Signed Requests 🚳           | Validate SAML requests with signatu                                                    | re certificates.        |
|                             | SAML request payload will be validated. S<br>read dynamically from the request. Read r | SO URLs will be<br>more |
| Other Requestable SSO URLs  | URL                                                                                    | Index                   |
|                             | + Add Another                                                                          |                         |

Configure SAML Part 2

| Assertion Inline Hook            | None (disabled)                    |
|----------------------------------|------------------------------------|
| Authentication context class (2) | X.509 Certificate *                |
| Honor Force Authentication       | Yes *                              |
| SAML Issuer ID 🔞                 | http://www.example.com             |
| Maximum app session lifetime     | Send value in response             |
|                                  | Uses SessionNotOnOrAfter attribute |

| Attribute Statements (optional) |                           | LEARN MORE    |      |
|---------------------------------|---------------------------|---------------|------|
| Name                            | Name format<br>(optional) | Value         |      |
| Username                        | Unspecified               | user.login    | •    |
| Add Another<br>Group Attribute  | Statements (optional)     |               |      |
| Name                            | Name format<br>(optional) | Filter        |      |
|                                 |                           |               |      |
| Groups                          | Unspecified               | Matches regex | · .* |

• Click Next.

### Feedback

- 1. Select one of the option as your preference.
- 2. Click Finish.

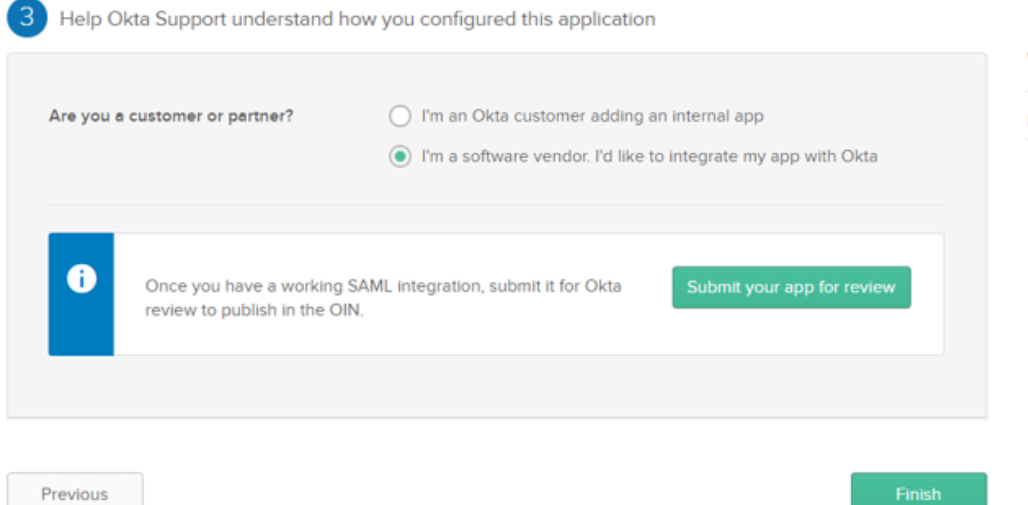

Why are you asking me this?

This form provides Okta Support with useful background information about your app. Thank you for your help—we appreciate it.

SMAL Feedback

#### **Configure Groups in OKTA**

#### 1. Navigate to **Directory** > **Groups**.

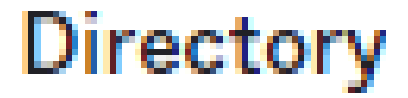

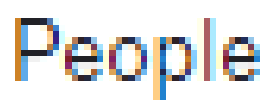

Groups

Devices

# Profile Editor

# Directory Integrations

# **Profile Sources**

#### 2. Click **Add group** and creat new group.

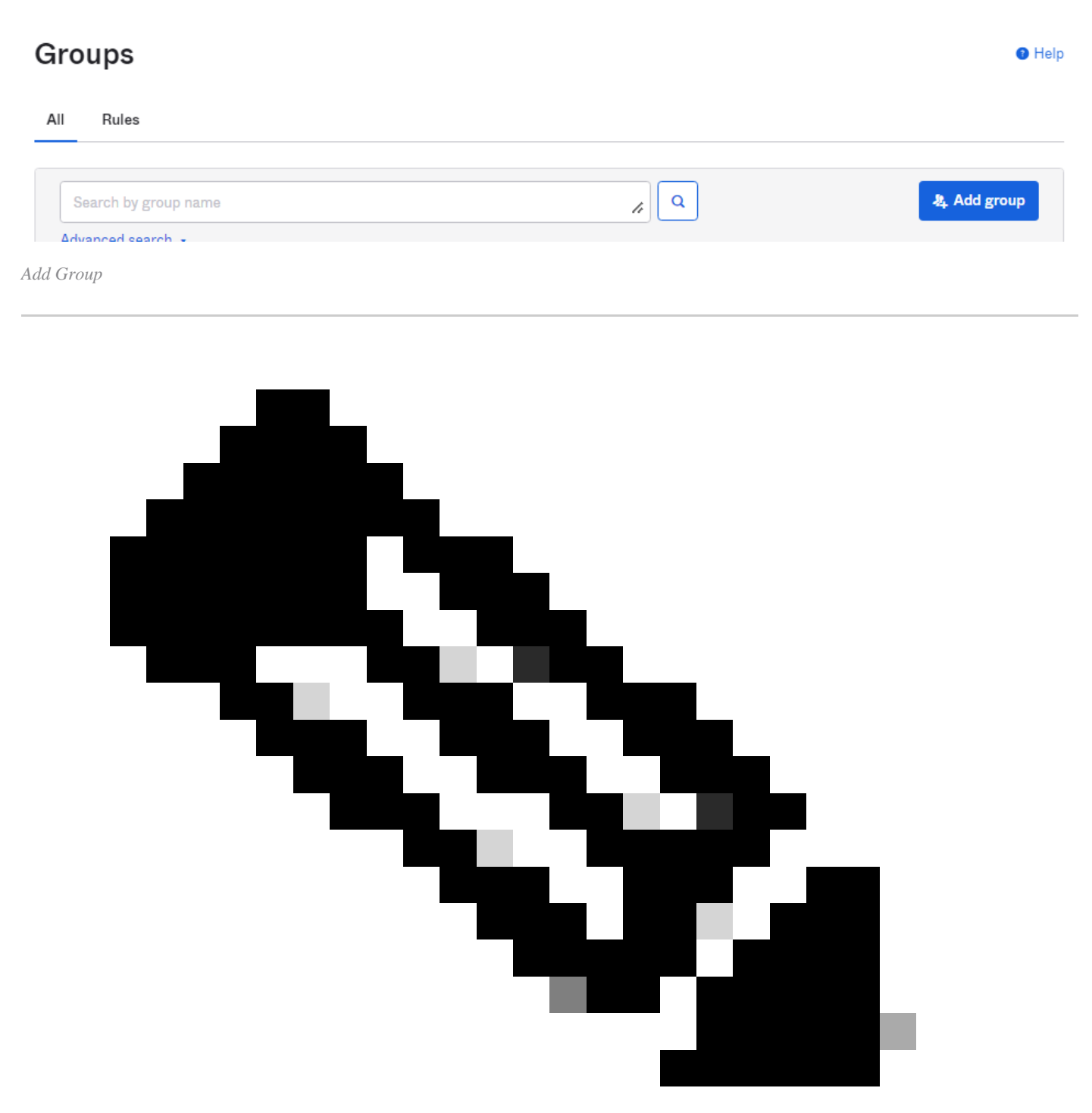

Note: Groups must match with the Cisco vManage groups and they need to be in lower case.

#### **Configure Users in OKTA**

1. Navigate to **Directory** > **People.** 

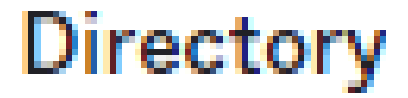

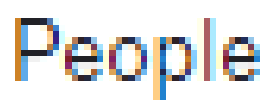

Groups

Devices

# Profile Editor

# Directory Integrations

# **Profile Sources**

2. Click Add person, create a new user, assigne it to the group and save it.

| Add Person                 |                                  |
|----------------------------|----------------------------------|
| User type 💿                | User +                           |
| First name                 | Test                             |
| Last name                  | Test                             |
| Username                   |                                  |
| Primary email              |                                  |
| Secondary email (optional) |                                  |
| Groups (optional)          | Onetadmin x                      |
| Activation                 | Activate now *                   |
|                            | I will set password              |
|                            | Save Save and Add Another Cancel |

Add User

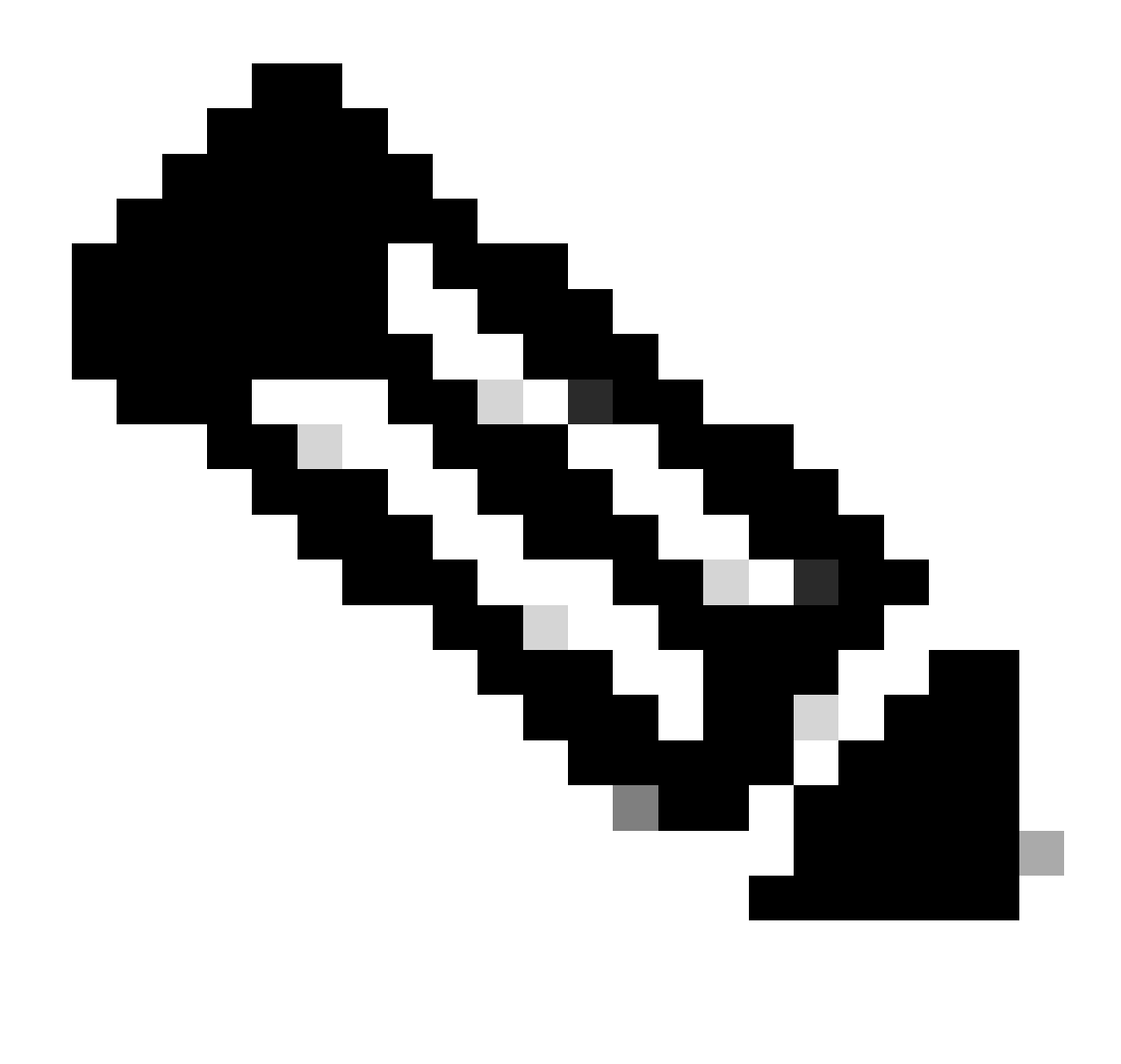

Note: Active Directory can be use instead of OKTA users.

#### Assign Groups and Users in Application

- 1. Navigate to **Applications** > **Applications** > Select the new application.
- 2. Click Assign > Assign to Groups.

| Once you have a working                                                                     | y SAML integration, submit it for Okta review to publish in the OAN. | Submit your app for review                                                                                                    |
|---------------------------------------------------------------------------------------------|----------------------------------------------------------------------|----------------------------------------------------------------------------------------------------|
| General Sign On Impor<br>Assign  Convert assi<br>Fi Assign to People<br>Pt Assign to Groups | rt Assignments gnments  Q Search Groups  Assignment                  | REPORTS<br>Current Assignments<br>Recent Unassignments                                                                                                    |
| Groups                                                                                      | 01101110<br>01101111<br>0111100<br>0110100<br>0110101<br>011011      | SELF SERVICE         You need to enable self service for org managed apps before you can use self service for this app.         Go to self service settings         Requests       Disabled         Approval       N/A         Edit |

Application > Groups

3. Identify the group and click **Assign** > **Done.** 

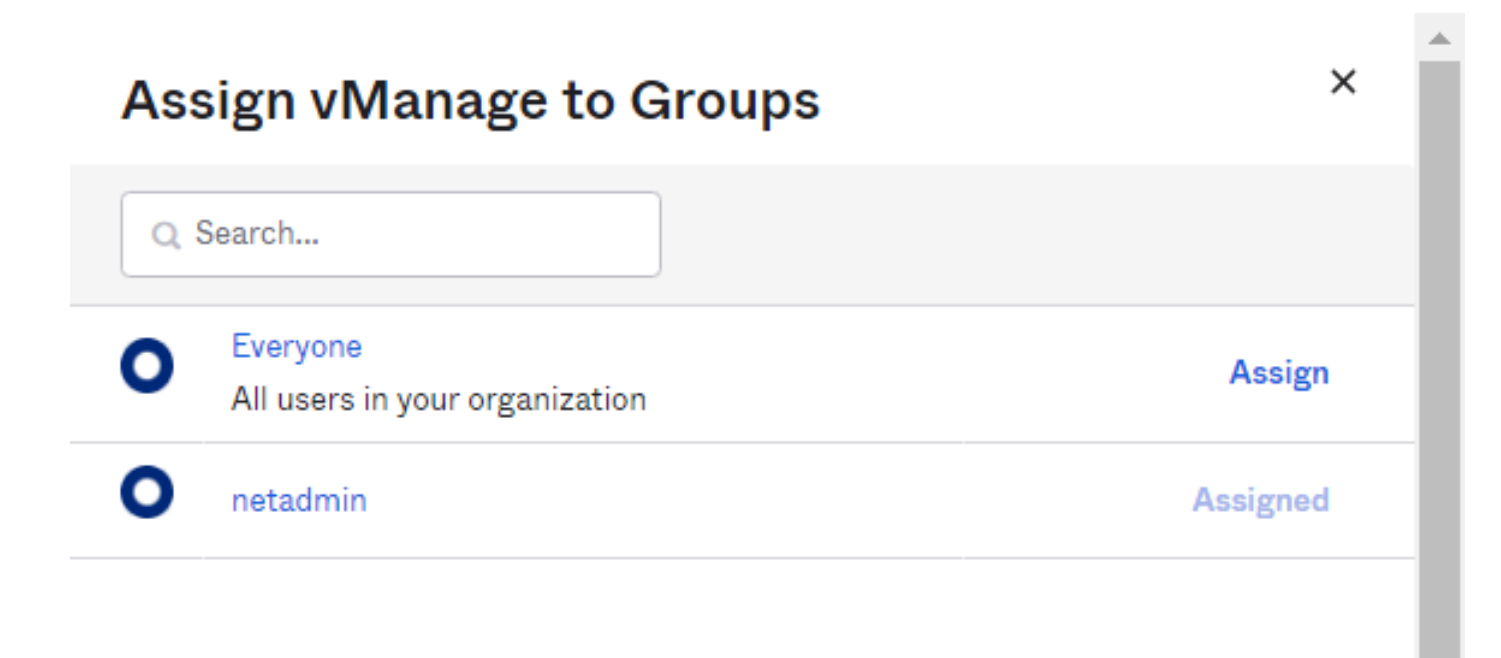

Done

Assign Group and User

4. Group and Users now must be assigned to application.

### Verify

Once the configuration be completed, you can get access to Cisco vManage through OKTA.

### Connecting to 😳

Sign-in with your cisco-org-958976 account to access vManage

|                                          | okta    |  |
|------------------------------------------|---------|--|
|                                          |         |  |
|                                          | Sign In |  |
| Username                                 |         |  |
| 1.1.1.1.1.1.1.1.1.1.1.1.1.1.1.1.1.1.1.1. |         |  |
|                                          |         |  |
| Password                                 |         |  |
| Password                                 |         |  |
| Password                                 | rme     |  |